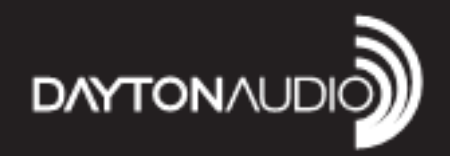

# CLASS-D SUBWOOFER AMPLIFIER with DSP

Model: SPA1200DSP / SPA2400DSP User Manual

#### Safety

- 1. Read these instructions.
- 2. Keep these instructions.
- 3. Heed all warnings.
- 4. Follow all instructions.
- 5. Do not use this apparatus near water.
- 6. Clean only with dry cloth.
- 7. Do not block any ventilation openings. Install in accordance with the manufacturer's instructions.
- Do not install near any heat sources such as radiators, heat registers, stoves, or other apparatus (including amplifiers) that produce heat.
- 9. Do not defeat the safety purpose of any polarized or grounding-type plug. A polarized plug has two blades with one wider than the other. A grounding type plug has two prongs and a third grounding point. The wide blade or the third prong are provided for your safety. If the provided plug does not fit into your outlet, consult an electrician for replacement of the obsolete outlet.
- 10. Protect the power cord from being walked on or pinched particularly at plugs, convenience receptacles, and the point where they exit from the apparatus.
- 11. Only use attachments/accessories specified by the manufacturer.
- 12. Use only with the cart, stand, tripod, bracket, or table specified by the manufacturer, or sold with the apparatus. When a cart is used, use caution when moving the cart/apparatus combination to avoid injury from tip-over.
- 13. Unplug this apparatus during lightning storms or when unused for long periods of time.
- 14. Refer all servicing to qualified service personnel. Servicing is required when the apparatus has been damaged in any way, such as power-supply cord or plug is damaged, liquid has been spilled or objects have fallen into the apparatus, the apparatus has been exposed to rain or moisture, does not operate normally, or has been dropped.
- 15. WARNING: To reduce the risk of fire or electric shock, this apparatus should not be exposed to rain or moisture and objects filled with liquids, such as vases, should not be placed on this apparatus.
- To completely disconnect this equipment from the mains, disconnect the power supply cord plug from the receptacle.
- 17. The mains plug of the power supply cord shall remain readily operable.

#### IMPORTANT SAFETY INSTRUCTIONS

To reduce the risk of electric shock, do not remove cover. No user serviceable parts inside. Refer servicing to qualified personnel. To reduce the risk of fire and shock do not expose unit to rain or moisture. The unit should be connected to an earth grounded AC electrical socket. The unit should be operated in a well ventilated area. Minimum clearance is 2 inches from the ventilation openings.

Note: Unit is set at the factory for 120V operation. Be sure to change the fuse (4A rating) before switching to 230V operation.

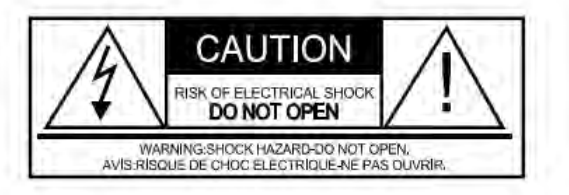

#### Warranty Information

Dayton Audio products are warranted free from defects in material and workmanship for 5 years from date of purchase. 1 year warranty applies to the following products: powered subwoofers and electronic devices (e.g. subwoofer amplifiers, and plate amplifiers, as well as the Ornninic V2 and DATS loudspeaker testing devices). In the rare case of a product failure, please contact your place of purchase or call our Customer Support Department at (937) 743-8248.

#### Warranty Limitations

There are no other warranties, either expressed or implied, that extend the foregoing, and there are no warranties of merchantability or fitness for any particular purpose. Dayton Audio is not responsible for any consequential or inconsequential damage to any other unit or component or the cost for installation or extraction of any component of the audio system, or for the improper use of products. This includes but is not limited to burnt voice coils, overheating, bent frames, holes in the cone, or broken lead wires.

This warranty gives you specific legal rights and you may also have other rights that vary from state to state.

Non-Warranty Service: If non-warranty service is required, the product may be sent to the Company for repair/replacement, transportation prepaid, by calling (937) 743-8248 for details, complete instructions, and service fee charges.

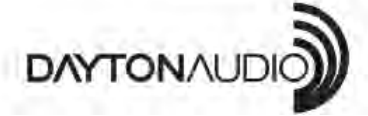

daytonaudio.com tel + 937.743.8248 info@daytonaudio.com 705 Pleasant Valley Dr. Springboro, OH 45066 USA

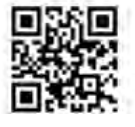

(2)

#### FCC STATEMENT

1. This device complies with Part 15 of the FCC Rules. Operation is subject to the following two conditions:

(1) This device may not cause harmful interference, and

(2) This device must accept any interference received, including interference that may cause undesired operation.

2. Changes or modifications not expressly approved by the party responsible for compliance could void the user's authority to operate the equipment.

This equipment has been tested and found to comply with the limits for a Class B digital device, pursuant to part 15 of the FCC Rules. These limits are designed to provide reasonable protection against harmful interference in a residential installation. This equipment generates, uses and can radiate radio frequency energy and, if not installed and used in accordance with the instructions, may cause harmful interference to radio communications. However, there is no guarantee that interference will not occur in a particular installation. If this equipment does cause harmful interference to radio or television reception, which can be determined by turning the equipment off and on, the user is encouraged to try to correct the interference by one or more of the following measures:

-Reorient or relocate the receiving antenna.

—Increase the separation between the equipment and receiver.

-Connect the equipment into an outlet on a circuit different from that to which the receiver is connected.

-Consult the dealer or an experienced radio/ TV technician for help.

FCC Radiation Exposure Statement: (mobile device)

This equipment complies with FCC radiation exposure limits set forth for an uncontrolled environment. In order to avoid the possibility of exceeding the FCC radio frequency exposure limits, Human proximity to the antenna shall not be less than 20cm (8 inches) during normal operation.

## **Operating Guide:** Dayton Audio SPA1200/2400DSP Subwoofer Power Amplifiers

### **Table of Contents**

| Back panel and input/output (I/O) definition | 5          |
|----------------------------------------------|------------|
| SPA1200DSP and SPA2400DSP wiring             | 6          |
| Feature control-panel key                    | 7          |
| Amp system block diagram                     | 8          |
| Controlling your subwoofer via PC GUI        | 9          |
| Feature menu display                         | 12         |
| iOS remote control "app" guide               | 1 <b>4</b> |
| Firmware update guide                        | 16         |

### Back panel and input/output (I/O) definition

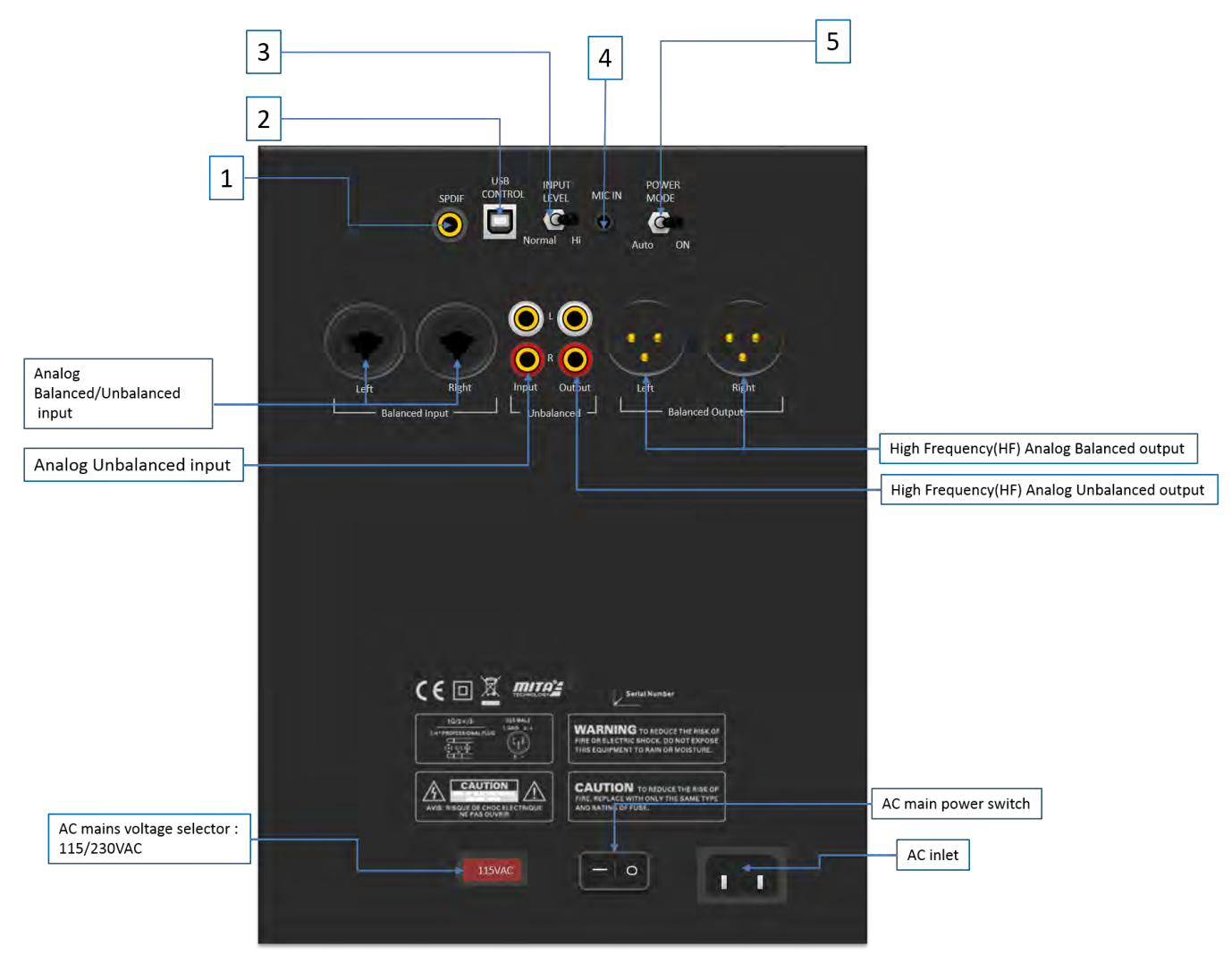

1. SPDIF coaxial input: Select between digital SPDIF and analog (XLR or RCA) audio inputs by

navigating to and electing desired "Input Source", via the amp's dedicated feature control menu knob or software GUIs.

**2. USB Control:** Use for PC-GUI communication with custom PC software included with your amp.

Please refer to **PC-GUI user guide** on page 5. USB also allows for **firmware update by** Dayton Audio release. See Page 10 for more on the system "flash" update process.

3. Analog input attenuation: Affects analog balanced and unbalanced inputs only.

- Normal: No attenuation.
- Hi: Attenuates input signal -6dB.
- 4. MIC IN: Services amp's Intelligent Room-EQ (iEQ ™) microphone connection
- **5.** Power Mode: Select the either energy-saving or "always-on" power mode
  - Auto: Amp goes into standby after no detected signal input for 15 minutes\*
  - $\circ~$  On: Amp is always on, regardless of input signal status.
- \* Amp will automatically turn on typically in one second or less once audio signals are resumed.

#### SPA1200DSP and SPA2400DSP wiring

SPA1200DSP

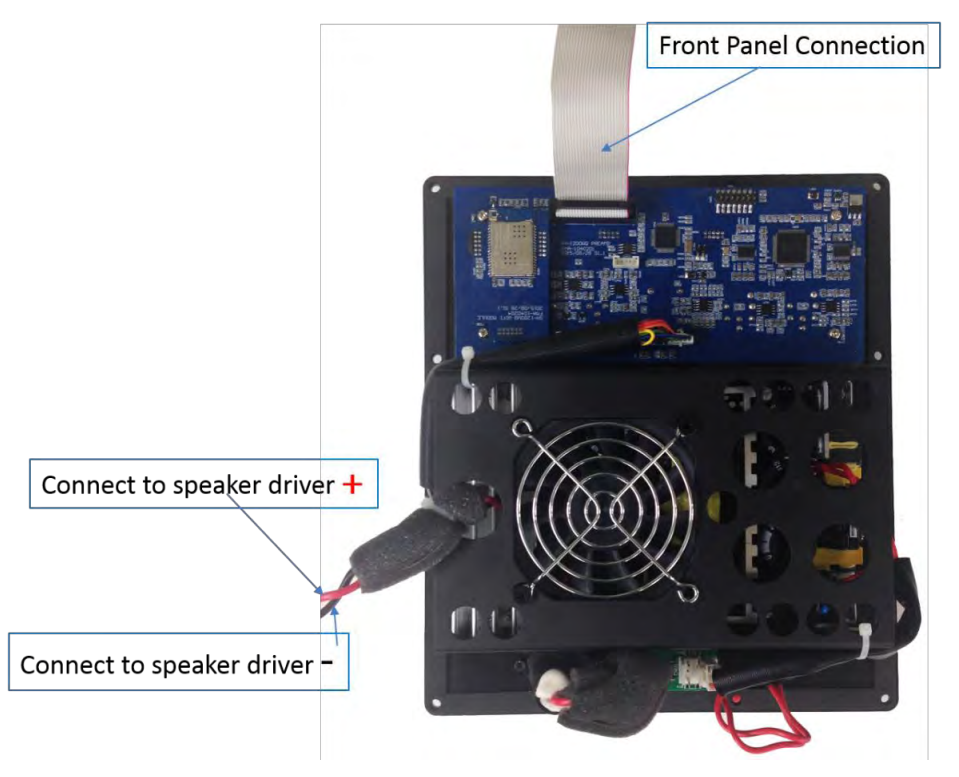

SPA2400DSP - <u>NOTE</u>: Do NOT bridge outputs. Dual voice coil and dual driver loads only!

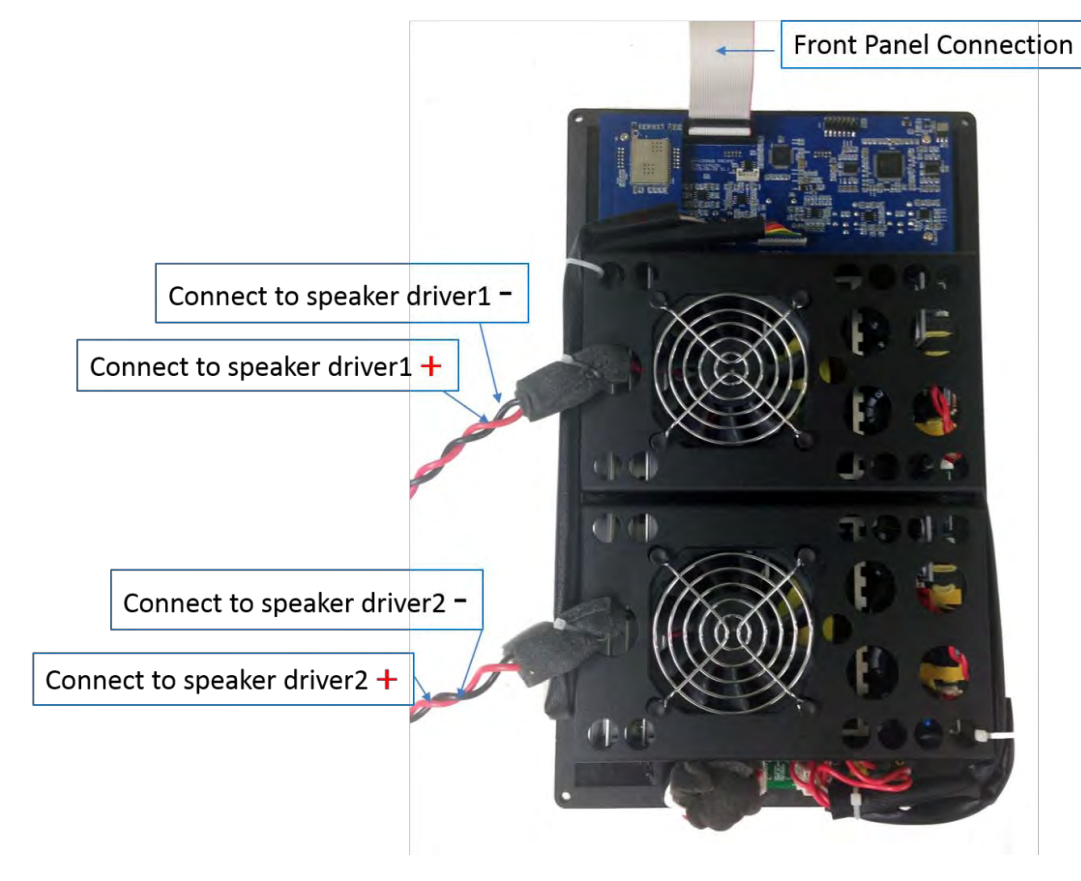

#### Feature control-panel key

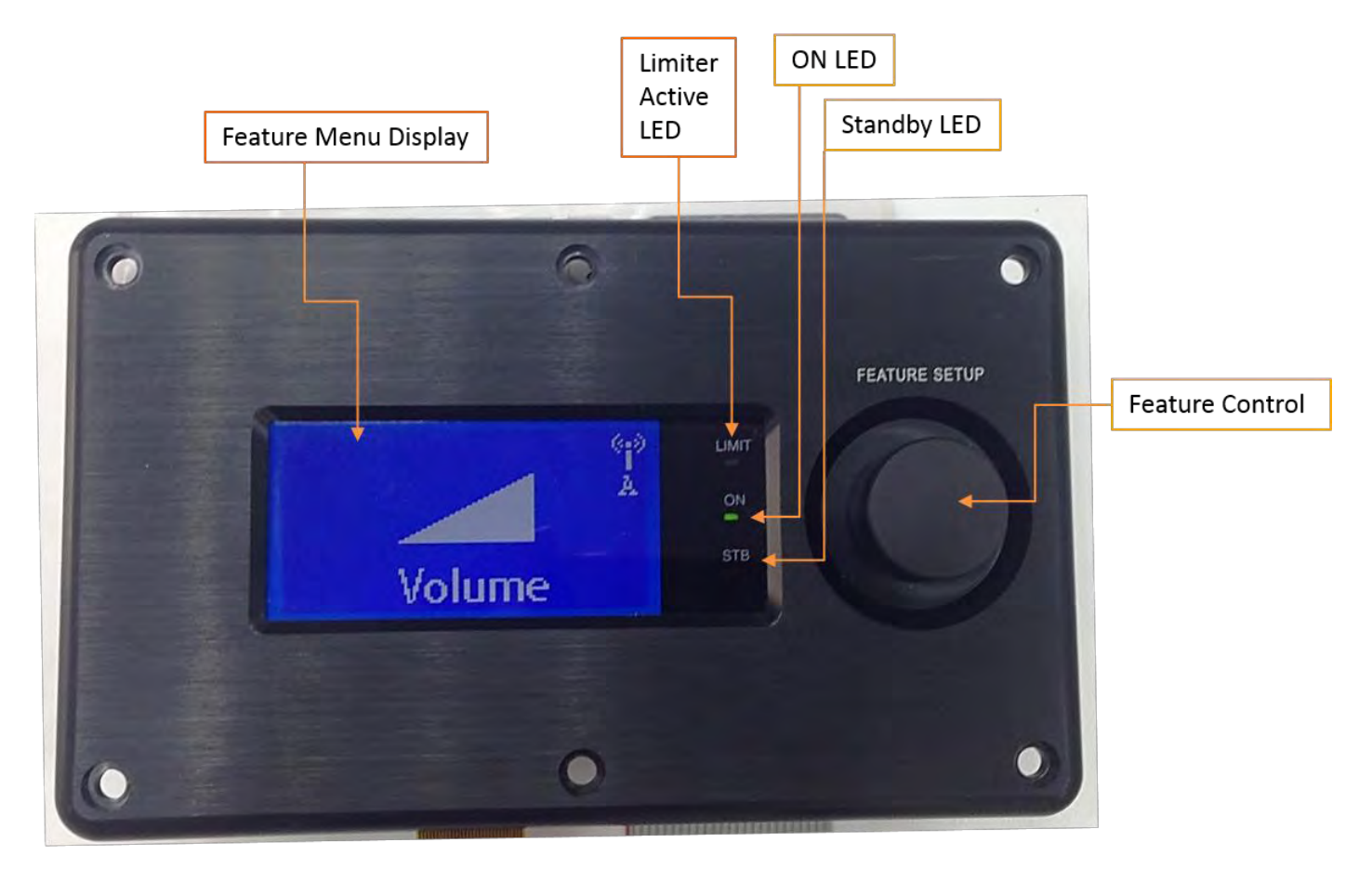

- Power ON LED: Green LED when amp is operating normally
- Standby (STB ) LED: Red when amp is in energy saving "stand by" state
- LIMIT LED (Yellow): Lit when Limiter is active
- **FEATURE SETUP:** Single knob digital actuator with single/double-click enabled with rotary scrolling to navigate the amp's extensive feature menu.

• Feature controller display (128 x 64 pixel): Liquid Crystal Matrix (LCM) displays all of the feature menu and status.

#### Amp system block diagram

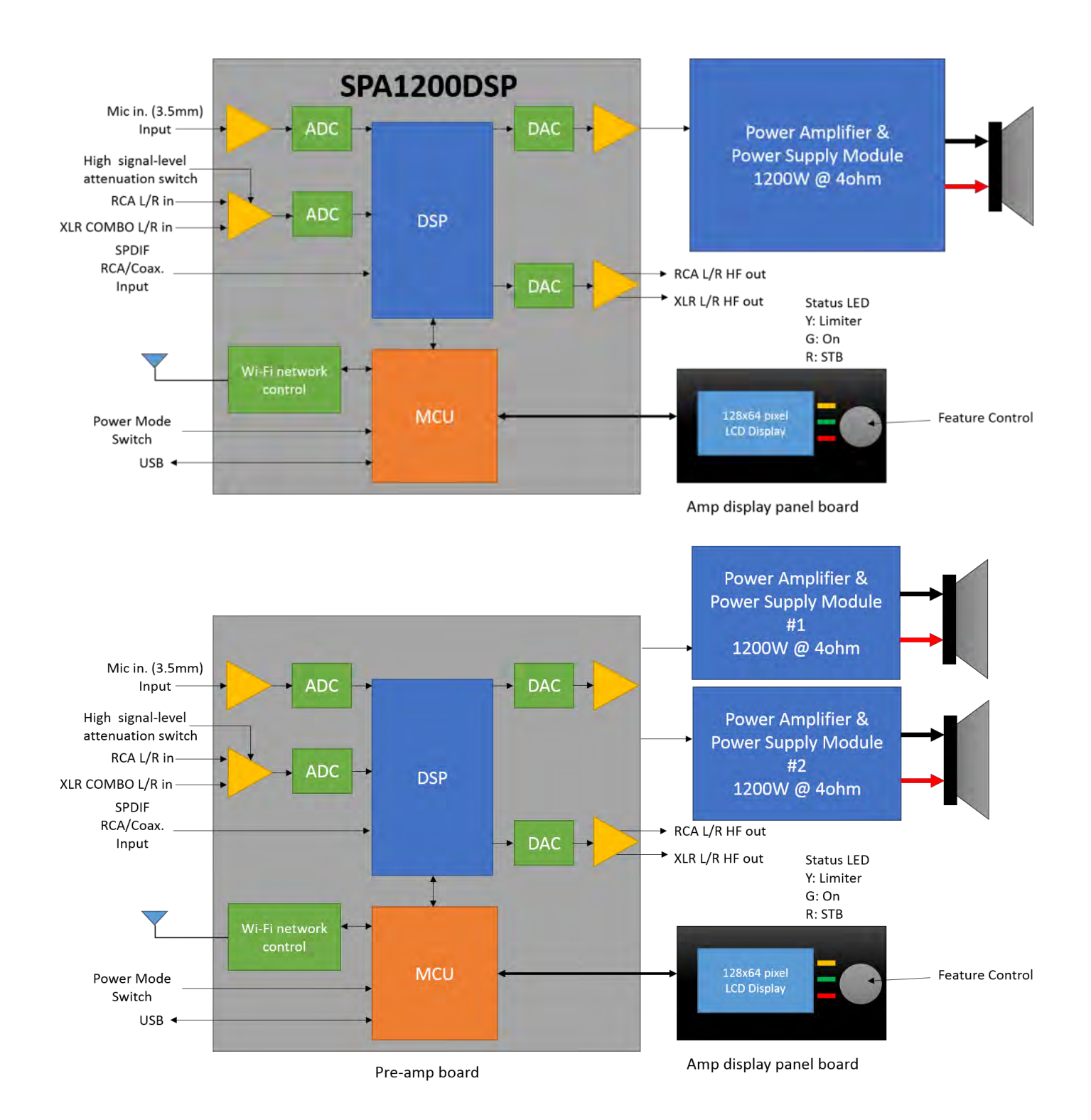

#### DSP processing block diagram

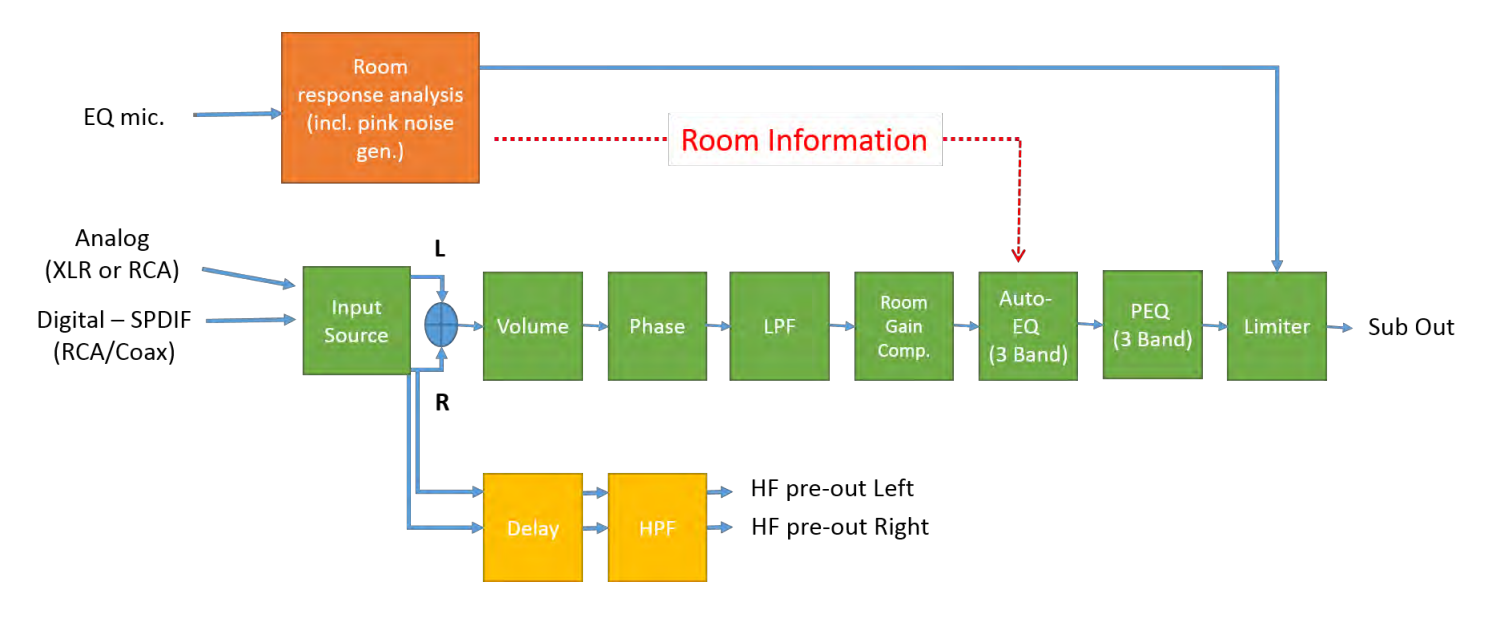

#### Controlling your subwoofer via PC GUI

The PC GUI (literally, "Personal Computer, Graphical User Interface") is the primary mode to access and adjust the DSP for subwoofer optimization. Follow all safe practices and contact Dayton Audio if you require assistance.

| Tools | About                 |
|-------|-----------------------|
| Rea   | d Setting             |
| Save  | e Settings to File    |
| Loa   | d Settings from File  |
| Rese  | et to default Setting |

Read Setting: Read all the setting from amp Save Settings to File: Save current settings to PC Load Settings from File: Load previous saved setting to AMP Reset to default setting: Reset the AMP to factory default

See next page: For a full depiction of the primary screens and detailed identification of each of your amp GUI's controls.

| SPA1200/2400DSP GUI V1.01<br>Tools About Tools Drop down menu                                                                                                    | ×                           |
|----------------------------------------------------------------------------------------------------|-----------------------------|
| Room EQ PEQ/LIMITER Processing Selection USB DAYTO                                                                                                    | indicator                   |
| 45<br>96<br>45<br>96<br>45<br>96<br>45<br>1<br>1<br>2<br>3<br>4<br>5<br>1<br>4<br>5<br>1<br>4<br>5<br>1<br>4<br>5<br>1<br>4<br>5<br>1<br>4<br>5<br>1<br>4<br>5<br>1<br>4<br>5<br>1<br>4<br>5<br>1<br>5<br>1<br>1<br>1<br>1<br>1<br>1<br>1<br>1<br>1<br>1<br>1<br>1<br>1 | Sub I/O<br>level<br>monitor |
| $\begin{array}{c ccccccccccccccccccccccccccccccccccc$                                                                                                    | -16.3 -23.7<br>dB           |

• USB Link Indicator: When communication via USB with amp is successful, the GUI's "LED" indicator will

light blue. Otherwise, the "LED" stays dark.

- Processing Selection: Selecting any icon can effect change in near-real time (NRT) to the amp's audio outputs.
- Main Control Screen: Control each DSP processing parameters: Threshold Power, Attack Time, Release,

along with 5 digital PEQ bands

• Sub In/Out monitor: Monitor the input signal and sub output signal levels.

- Tools Drop Down Menu: Utilities for amp DSP management, plus Wi-Fi settings.
- Note: The GUI's graphical trace is NRT editable. Bands can be shaped by cursor or direct input and/or sliders.
- Detailed tool tips (shown a-d above):
  - 5 band-digital PEQ
    - a) Band On/Off: Bypass or enable by clicking the colorized 1 ~ 5 buttons.
    - b) Center Frequency (CF): Adjust Center Frequency of each EQ band, 20 ~ 200Hz. Steps: 1Hz.
    - c) Gain: Adjust the EQ gain (apparent volume), -12 ~ +6dB. Steps: 1dB.
    - **d) Q** (EQ width): Adjust the "Q" value,  $0.4 \sim 11$ . Steps: 0.1Q.
  - Limiter: Adjust, optimize, save, recall.
    - a) Threshold: Adjust the limiter "threshold power", 0 ~ -12dB. Steps: 0.1dB

**b) Attack:** Adjust limiter "attack time". This controls the allowed of time signals may be over threshold power. Range of adjustment is 0.1 ~ 100ms (milliseconds). Steps: 0.1ms

**c) Release:** Adjust limiter's "release time". When limiter is triggered, this control adjusts the time allowed to restore full power. Adjustable range 100 ~ 5000ms. Steps: 0.1ms.

Custom algorithms apply intelligent multi-band room equalization (iEQ<sup>™</sup>)

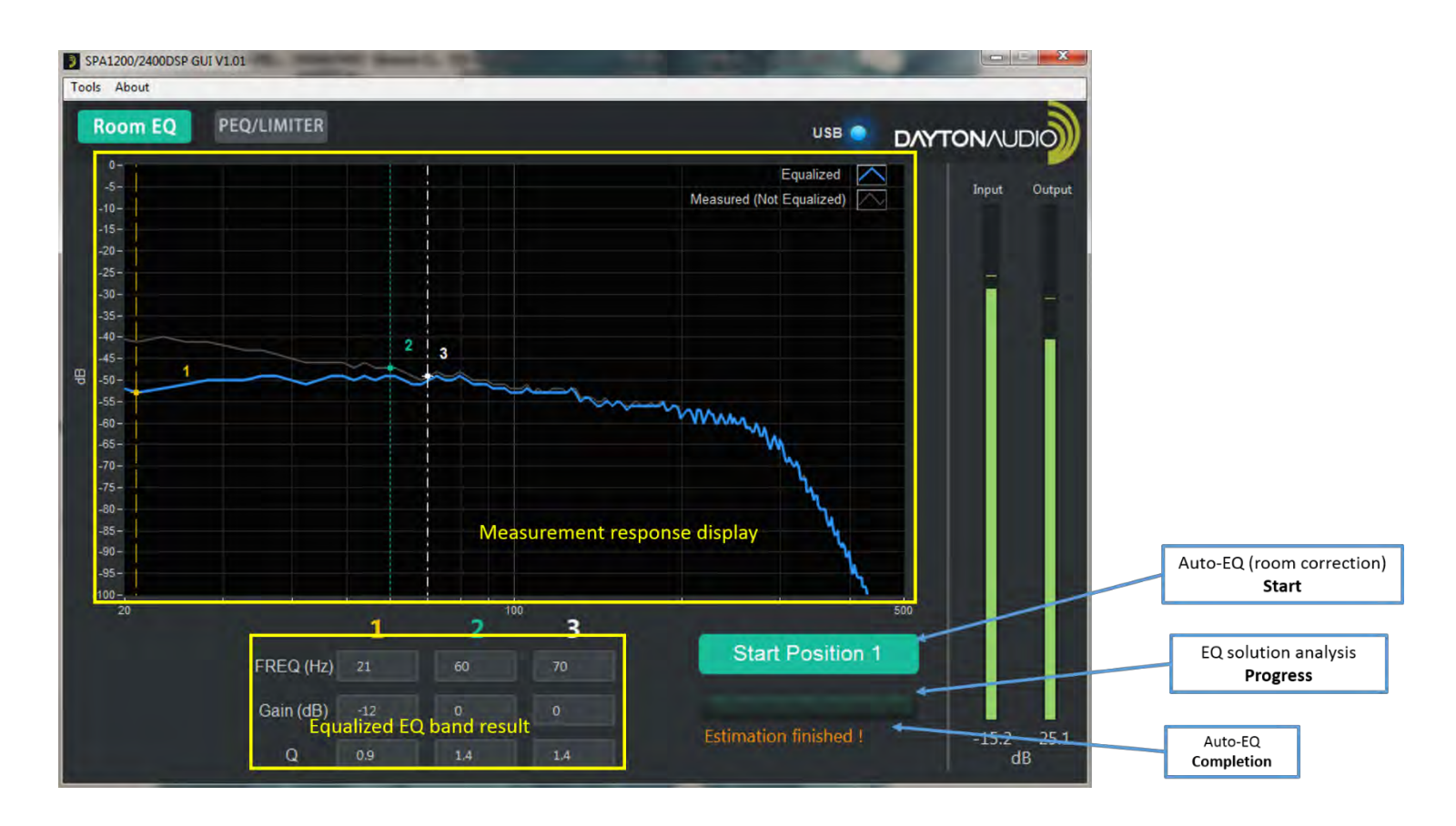

The included 20Hz-capable iEQ microphone allows estimation of your room's natural frequency response characteristics and precisely applies PEQ filters to compensate for inevitable response anomalies. Plug the microphone's 3.5mm "male" fitting into the amp panel's "female" jack labeled "Mic In" for this procedure.

Measurement of room acoustics requires moving your EQ mic through the room's listening and/or viewing "sweet spots", typically affixed to a photo tri-pod for best acoustical results. Only three different positions are required, as testing actually captures 12 measurements *per location* (automatically averaging each result).

Starting iEQ: Selecting the GUI's Start Position 1 butto

button starts custom calibration test tones. After moving

your mic to three different listening locations and estimations are finished, the system screen will display the final measured and calculated post-equalized frequency response results.

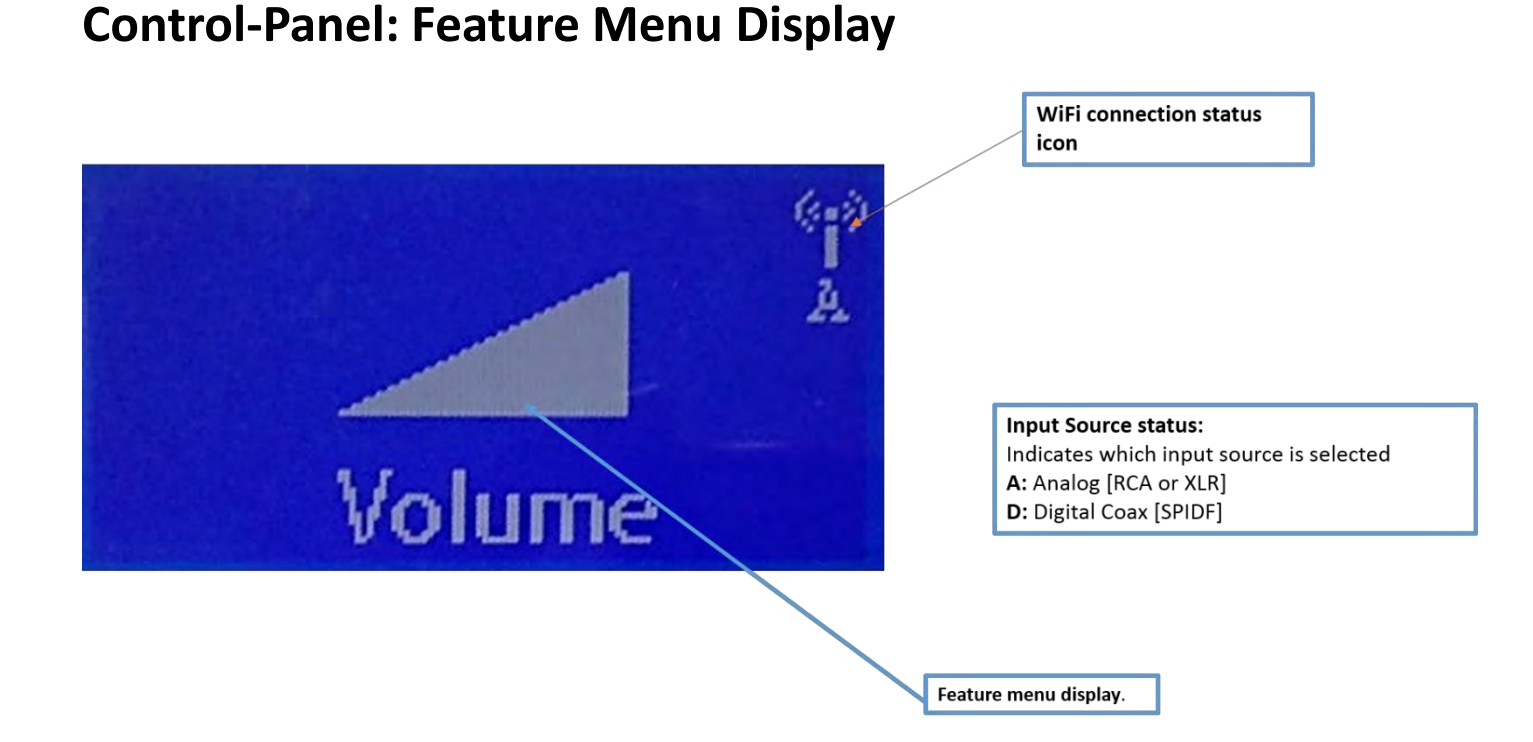

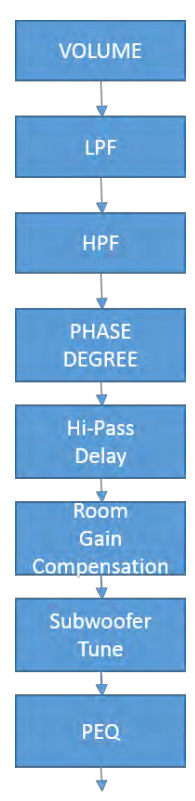

Volume, Phase, Low-Pass Filter and all other controls are also accessible via the included rotary control.

Volume (shown above) is selected by a single click, upon which simple rotation allows 1dB adjustment. A "double-click" brings you back to the main menu. Subsequent rotation of the controller from the main menu navigates you through a series of setup menus.

Each of the "Function frames" at left correspond to the major feature controls on the amp. Each feature control uses the same single/double-click navigation. Note all detailed subfeatures on the next page. Scroll around your amp and get familiar with its simple click and double click feature rotation.

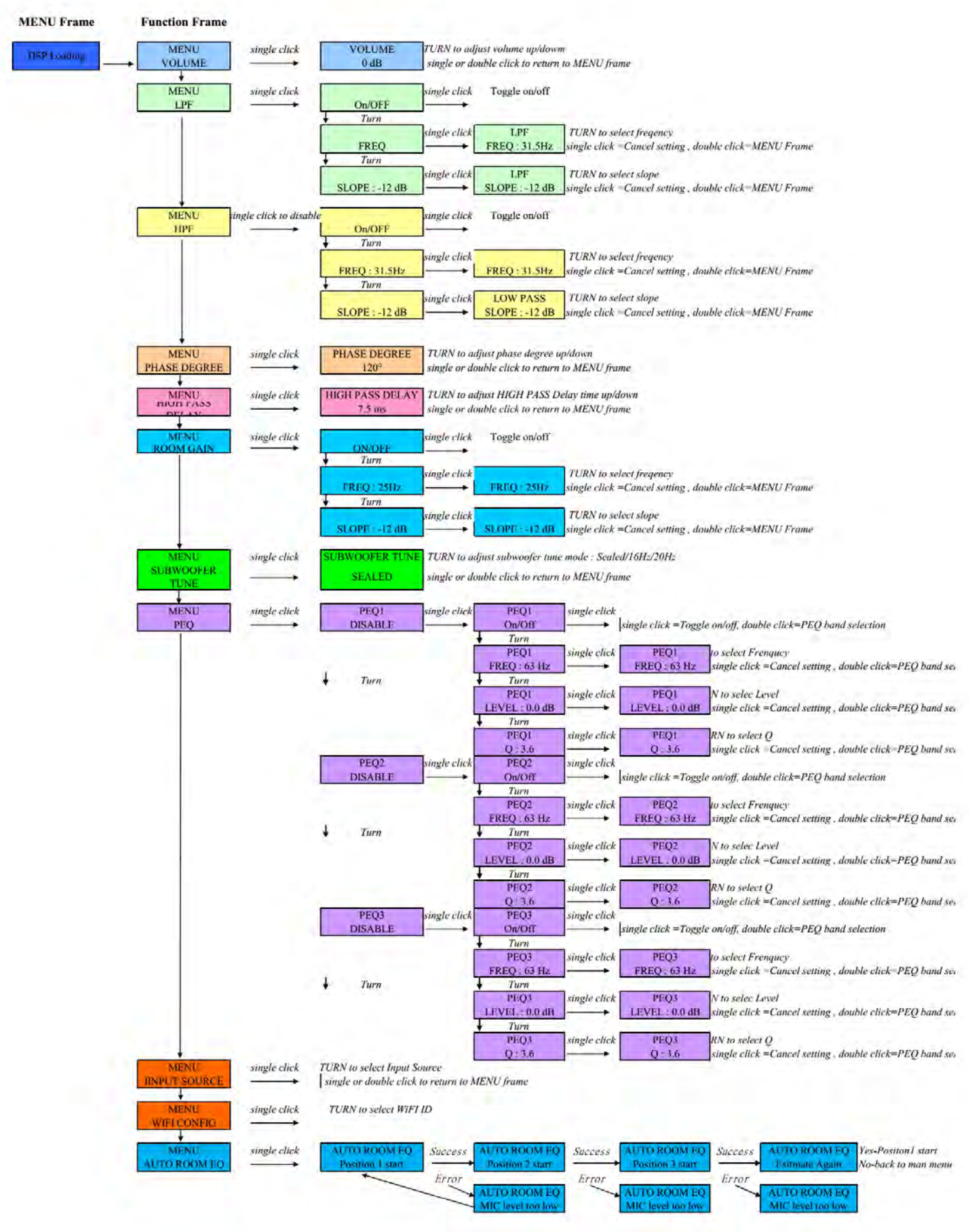

### iOS Subwoofer Remote Control "App" Guide

Your SPA1200 or 2400DSP amp has its own internal Wi-Fi communication chip to allow for tuning and setup of your sub remotely via the dedicated Dayton Audio SubRemote iPhone Control "App".

1. Download the App from this link: <u>https://appsto.re/tw/anF\_6.i</u> or search for "SubRemote" from Apple®

"App Store". Alternatively, you may scan the QR code (left) for a direct link to the App Store download page:

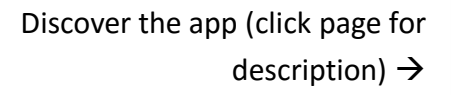

0 ¥ 39% 🗩

≈ (i)

 $(\mathbf{i})$ 

2 2

2. Connect your iPhone to SPA1200 or 2400DSP sub amp from your iPhone's Wi-Fi setting panel:

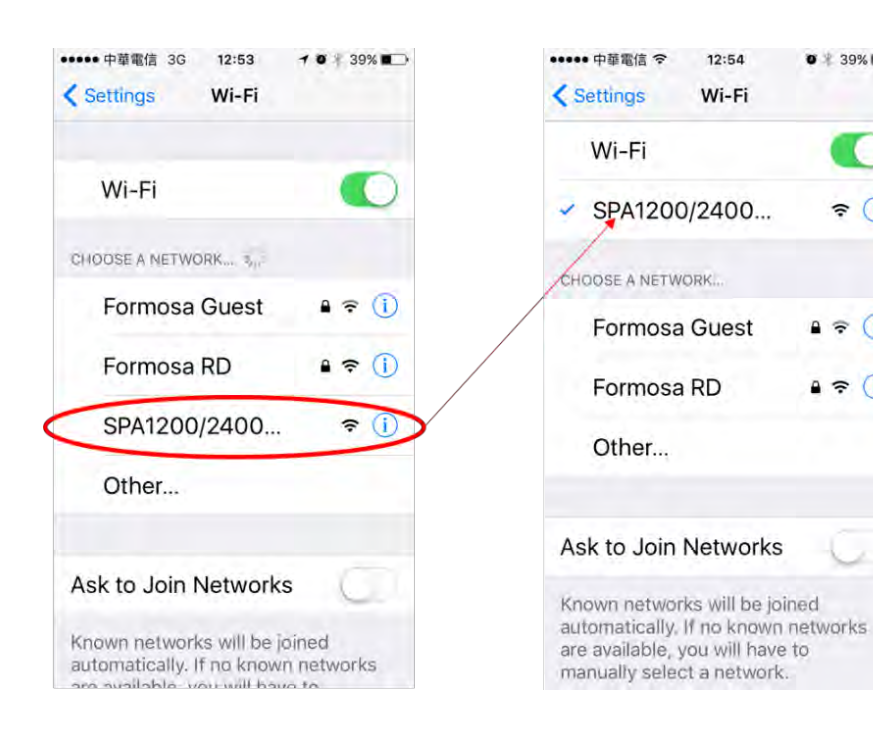

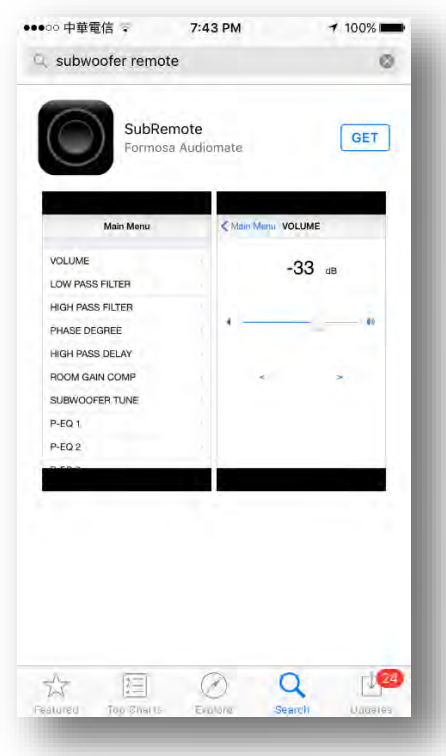

3. Once the Wi-Fi successfully links to the sub, open the app to remotely control your sub's amp.

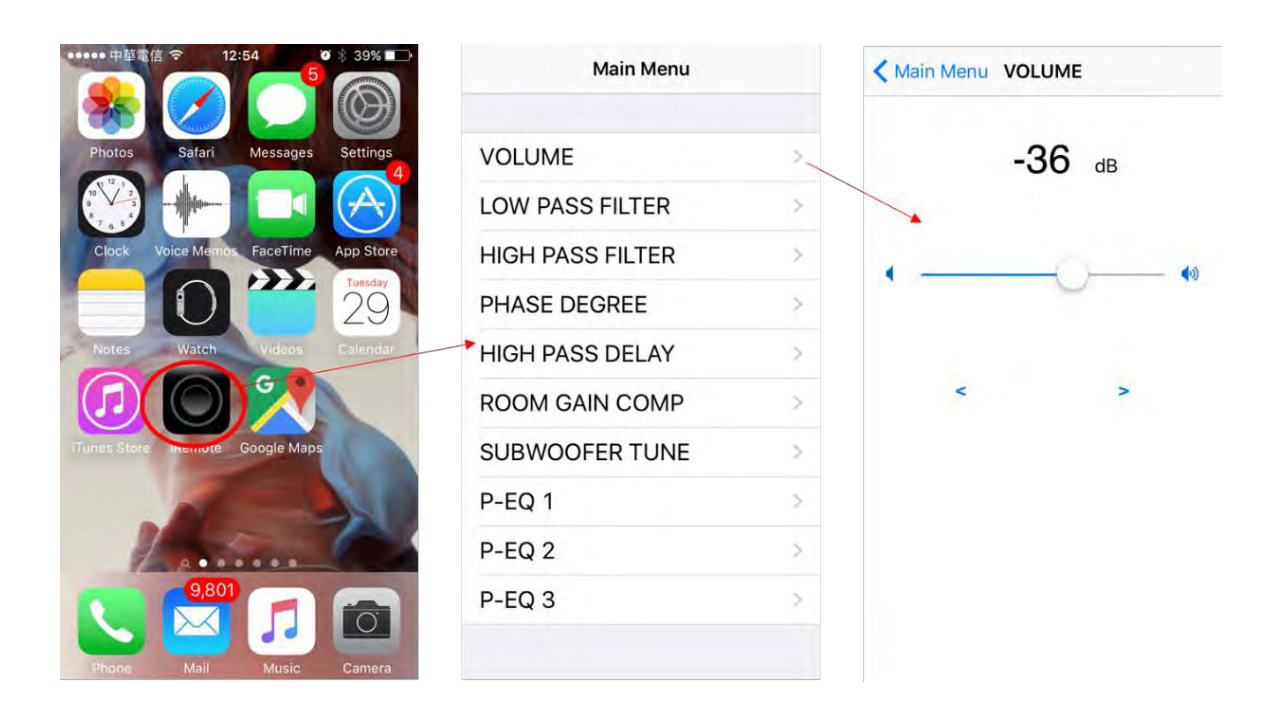

**Note:** If you have **not** connected your iPhone to the amp, the app will automatically enter "demo mode". The demo mode is just a demonstration of each function. Optimally "smooth" operation is not functional in demo mode, but each screen can be navigated for familiarization. Only when connected to via Wi-Fi can your sub's amp be manipulated however.

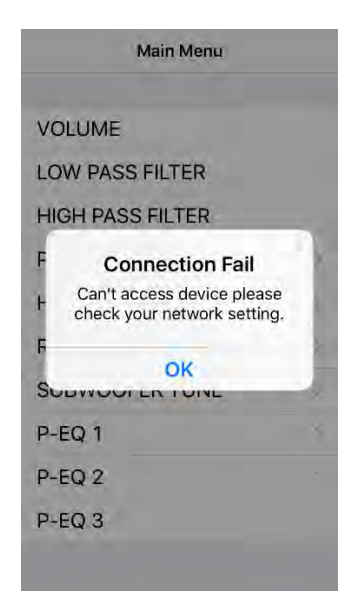

### Firmware Update Guide:

Bug fixes or feature improvements may be introduced via Dayton Audio "firmware" updates. Use this procedure if such an update is provided to all amp owners:

- 1. Turn off the amp from the main power switch (next to power cord inlet).
- Press and hold the control-panel's feature rotary knob, and then turn on the amp. The device will immediately enter the firmware upgrade mode. When the device successfully enters this mode, the "Standby" (STB) LED will begin blinking.
- 3. Connect your PC's USB cable to the USB jack on amp's back panel. When the connection is successful, in Windows 7<sup>®</sup> or later "Device and Printers" will allow you see a new "USB HID Bootloader" device.

| Comparison of the start spin the                                                                                                    | - C - X                     |
|----------------------------------------------------------------------------------------------------|-----------------------------|
| COO Ra + Control Panel + Hardware and Sound + Devices and Printers +                                                                                                    |                             |
| Add a device Add a printer                                                                                                    | =· 0                        |
| Devices (9)                                                                                                    |                             |
| Apple Keyboard Apple Optical DELL U2412M DTSOFT Virtual Caffem Drvices Caffem Drvices Routiliting                                                                                                    | USB Mass<br>Storinge Device |
| IPSON<br>AL-CATIVE<br>IPSON<br>INCOMENTATION<br>IPSON<br>INCOMENTATION<br>INCOMENTATION<br>IPSON<br>INCOMENTATION<br>IPSON<br>INCOMENTATION<br>INCOMENTATIONI<br>INCOMENTATIONI<br>INCOMENTATIONI<br>INCOMENTATIONI<br>INCOMENTATIONI<br>INCOMENTATIONI<br>INCOMENTATIONI<br>INCOMENTATIONI<br>INCOMENTATIONI<br>INCOMENTATIONI<br>INCOMENTATIONI<br>INCOMENTATIONI<br>INCOMENTI<br>INCOMENTATIONI<br>INCOMENTATIONI<br>INCOMENTI<br>INCOMENTI<br>INCOME |                             |
| Unspecified (4)     If Receiver     MetLabs Scal     USB +ED     USB +ED     USB -SERUL     USB -SERUL     USB -SERUL     CYC409 (COM8)                                                                                                    |                             |
| (www.microchp.<br>com)<br>18 Remo                                                                                                    |                             |

4. Open the "Firmware Updater" (application provided on your Dayton Audio amp software CD), and press"Connect". When successfully connected, the below panel will appear:

|                  | Load Hie | RUN        |
|------------------|----------|------------|
|                  | UPDATE   | Disconnect |
| Device connected |          |            |
| Device connected |          |            |

5. Load the updated firmware file from your saved location and select which new version by clicking the above "Load File" button:

| DT-1200WD   MITA-1000   IA-600   IS-1000   GUL,Build   GUL,Build   WIKts   Creative Cloud Fr   Libraries   Documents   Music   Pictures   Videos   Videos Sort (E) Sort (E)                                                                                                    | Organize 🔻 New folder |                                |                    |                  |       | )<br>(E) • |          | (2 |
|----------------------------------------------------------------------------------------------------|-----------------------|--------------------------------|--------------------|------------------|-------|------------|----------|----|
| MTA-1000       DT-1200WD V1.01 2014.12.10.hex       12/10/2014 1:32 PM       UltraEdit Docume       592 KB         Is-100       Is-100       Is-100       Is-100       Is-100       Is-100         GUI Build       GUI Installer Buikt       Is-100       Is-100       Is-100       Is-100         UK Kis       Is-100       Is-100       Is-100       Is-100       Is-100       Is-100         Libraries       Is-100       Is-100       Is-100       Is-100       Is-100       Is-100         Music       Is-100       Is-100       Is-100       Is-100       Is-100       Is-100       Is-100         Wideos       Is-100       Is-100                                                                                                    | DT-1200WD *           | Name                           | Date modified      | Туре             | Size  |            |          | -  |
| JS-1000   JS-1000   GUI Build   GUI Installer Buik   U Kits   O Libraries   Documents   Music   Pictures   Videos     Homegroup   Computer   Mosic   OSX (E)                                                                                                    | MITA-1000             | DT-1200WD V1.01 2014.12.10.hex | 12/10/2014 1:32 PM | UltraEdit Docume | 592 ( | (B         |          |    |
| GUT_Build<br>GUT Installer Buik<br>UT Kits<br>Creative Cloud Fi<br>Libraries<br>Documents<br>Music<br>Pictures<br>Videos<br>Homegroup<br>Computer<br>Computer | JS-1000               |                                |                    |                  |       |            |          |    |
| GUI Installer Buik<br>UI Kits<br>Creative Cloud Fi<br>Libraries<br>Documents<br>Music<br>Pictures<br>Videos<br>Homegroup                                                                                                    | GUI_Build             |                                |                    |                  |       |            |          |    |
| W UKits         ③ Creative Cloud Fi         ↓ Libraries         ③ Documents         ④ Music         ■ Pictures         ● Videos         ④ Homegroup         ● Computer         ▲ BOOTCAMP (C:)         ➡ OSX (E:)         ● OSX (E:)                                                                                                    | 📕 GUI Installer Buik  |                                |                    |                  |       |            |          |    |
| <ul> <li>Creative Cloud Fi</li> <li>Libraries</li> <li>Documents</li> <li>Music</li> <li>Pictures</li> <li>Videos</li> <li>Homegroup</li> <li>Computer</li> <li>BOOTCAMP (C:)</li> <li>OSX (E:)</li> </ul>                                                                                                    | 🕌 UI Kits             |                                |                    |                  |       |            |          |    |
| Libraries   Documents   Music   Pictures   Videos   Homegroup Computer E BOOTCAMP (C:) G SX (E:) →                                                                                                    | Creative Cloud Fi     |                                |                    |                  |       |            |          |    |
| Libraries   Documents   Music   Pictures   Videos                                                                                                    |                       |                                |                    |                  |       |            |          |    |
| Image: Documents       Image: Documents         Image: Music       Image: Documents         Image: Pictures       Image: Documents         Image: Music Computer       Image: Documents         Image: Documents       Image: Documents         Image: Documents                                                                                                    | Libraries             |                                |                    |                  |       |            |          |    |
| Music   Pictures   Videos                                                                                                    | Documents             |                                |                    |                  |       |            |          |    |
|                                                                                                    | J Music               |                                |                    |                  |       |            |          |    |
| Videos Homegroup Computer BOOTCAMP (C:) OSX (E:)                                                                                                    | E Pictures            |                                |                    |                  |       |            |          |    |
| Homegroup Computer BOOTCAMP (C:) OSX (E:)                                                                                                    | Videos                |                                |                    |                  |       |            |          |    |
| SX (E:)                                                                                                    | 🕹 Homegroup           |                                |                    |                  |       |            |          |    |
| ▲ BOOTCAMP (C:) → OSX (E:) →                                                                                                    | Computer              |                                |                    |                  |       |            |          |    |
| 🚍 OSX (E:) 📼                                                                                                    | BOOTCAMP (C:)         |                                |                    |                  |       |            |          |    |
|                                                                                                    | 🕞 OSX (E:) 👻          |                                |                    |                  |       |            |          |    |
|                                                                                                    |                       |                                |                    |                  |       |            | - Car 10 | _  |

6. When the firmware update is loaded, the below panel and green "progress bar" will show:

| _     | -          |
|-------|------------|
| PDATE | Disconnect |
|       |            |
|       |            |

7. Press "UPDATE" and the firmware will begin installation:

|                                                                                      | UPDATE | Disconnect |
|--------------------------------------------------------------------------------------|--------|------------|
| Device connected<br>Device connected<br>Hex file loaded successfully<br>Flash Erased |        |            |

8. After installation is complete the panel shows:

|        | RUN      |
|--------|----------|
| UPDATE | sconnect |

9. Press "RUN" or cycle power on your amp and the device will now run the new firmware version!

|                              |        | RUN        |
|------------------------------|--------|------------|
|                              | UPDATE | Disconnect |
| Device connected             |        |            |
| lex file loaded successfully |        |            |

10. To validate your firmware was successfully updated you can note a new operating system version number "V.X.0X" on amp boot-up.

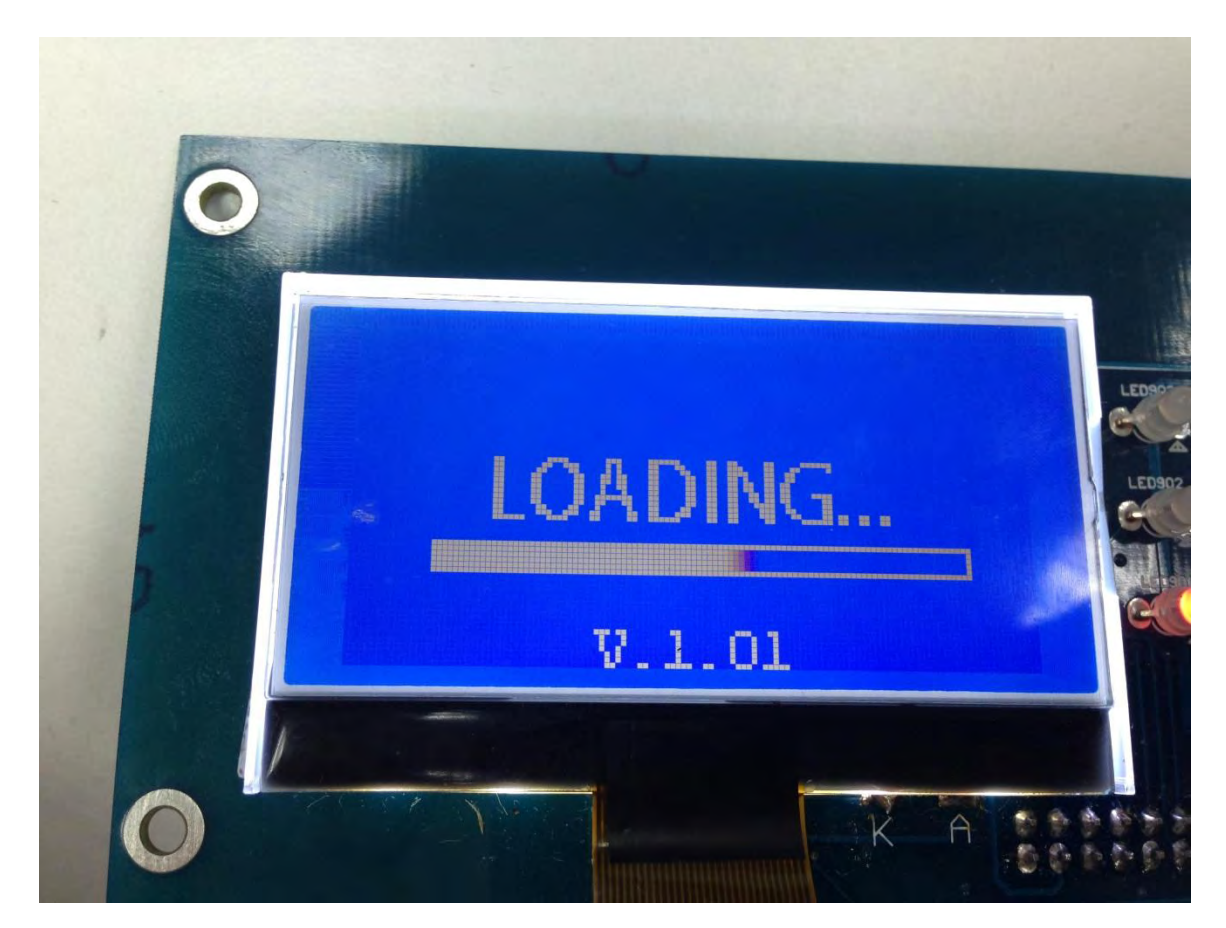

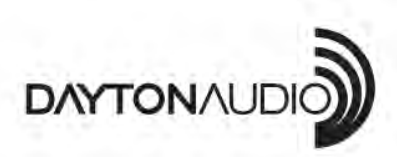

**daytonaudio.com** tel + 937.743.8248 info@daytonaudio.com 705 Pleasant Valley Dr. Springboro, OH 45066 USA

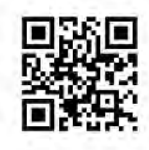